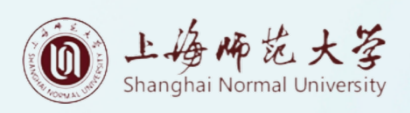

# 中西部基层就业补偿代偿 网上申请操作说明

上海师范大学学生工作部(处)

学生资助管理中心 制

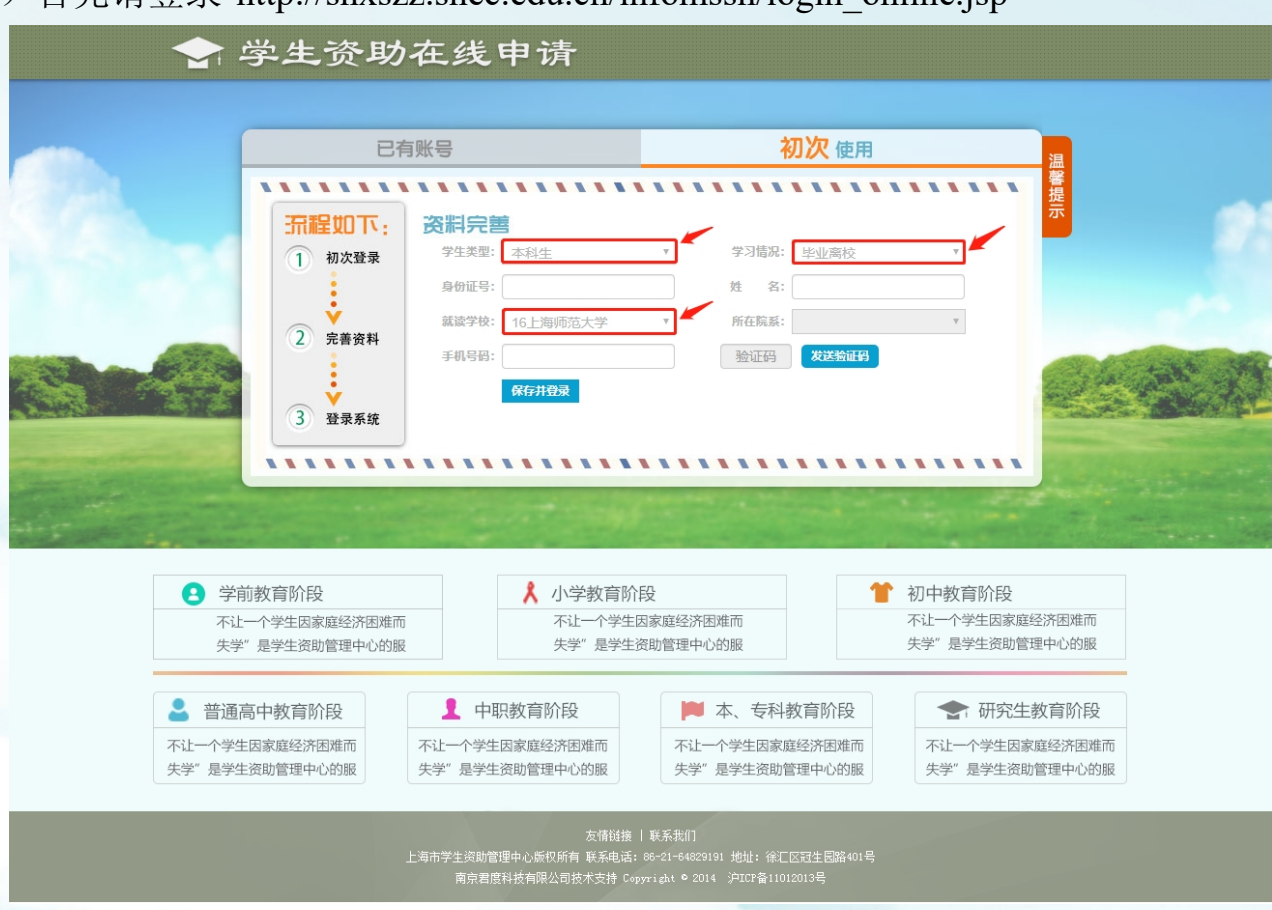

一、注册与登录

(一) 首先请登录 http://shxszz.shec.edu.cn/infomssh/login\_online.jsp

如上图,本科生初次申请注册时,"学生类型"选"本科生","学习情况"一栏 必须选择"毕业离校","就读学校"选"16上海师范大学",填写手机号码后,该手 机将收到短信验证码,输入验证码,点"保存并登录"即可。 初次登录成功后,学生本人的身份证号即与填写的手机号绑定。以后再次登录时, 在登录网址选择"已有账号"界面,通过填写动态手机验证码登录即可。

|                 | 已有                                       | 张号                          | 初次使                                                                                              | 用                                                                                                    | 温                                                                                                    |
|-----------------|------------------------------------------|-----------------------------|--------------------------------------------------------------------------------------------------|----------------------------------------------------------------------------------------------------|----------------------------------------------------------------------------------------------------|
|                 | 【操作指南】 【密码登録<br>身份证:<br>手机号码:<br>验证码     | D<br>发送验证码<br>2 即 登录        | <u>致首次使用存意统的限</u><br>者定 <b>第一次</b> 使用本系5<br>次使用"中样进行资料定幕,<br>者定已获取登录信息,<br>加定在使用过程中遇至<br>导员协助解决。 | 读     读     读     读     读     读     读     读     读     读     读     读     读     读     读     读     读     读     读     读     读     读     读     读     读     读     读     读     读     读     读     读     读     读     读     读     读     读     读     读     读     读     读     读     读     读     j     j     j </th <th>警提示</th> | 警提示                                                                                                    |
|                 | 学前教育阶段                                   | 1 小学教育部                     | NEQ.                                                                                             | 1 初中教育阶段                                                                                                    | and the second state of the second state of th |
| <b>、</b> 不<br>失 | F的教育所及<br>让一个学生因家庭经济困难而<br>学"是学生资助管理中心的服 | ▲ 小子致育州<br>不让一个学生<br>失学"是学生 | 因家庭经济困难而<br>资助管理中心的服                                                                             | ■ 157年95月前月2<br>不让一个学生因家庭经注<br>失学"是学生资助管理•                                                                                                    | 齐困难而<br>中心的服                                                                                                    |
| 2 普通            | 通高中教育阶段<br>举生因家庭经济困难而 不                  | 中职教育阶段                      | 本、专科教育阶段<br>不让一个学生因家庭经济困难                                                                        | ₽ 研究生教 不让一个学生因家庭                                                                                                    | 育阶段                                                                                                    |

### 二、 资格申请网上填报

登录后选择左侧菜单栏"中西部就业补偿代偿"——"申请补偿代偿",将基本 信息填写完整,并将纸质材料上传系统。本科在读**期间未**贷款的同学**勿**填"贷款本 金"、"贷款银行"字段,贷款银行下拉框应留白。如下图,"基本信息"版块中 加红星\*的信息是必须填写的。

| 🔄 上海市学生资     | 助管理中心信息化工作      | ¥8          |        |             |                           |              |       |          |        |
|--------------|-----------------|-------------|--------|-------------|---------------------------|--------------|-------|----------|--------|
|              |                 |             |        |             |                           |              |       |          | 本、 198 |
| al 🖌 😤 🕰     | ★ 主页 > 中西部就业补偿代 | /偿 >>       |        |             |                           |              |       |          |        |
| 💼 中西部就业补偿代 > |                 |             |        |             |                           |              |       |          |        |
| - 高校信息维护     | 王贝  高校質格初审×     | *           |        |             |                           |              |       |          |        |
| » 高校资格初审     | 基本信息            |             |        |             |                           |              |       |          |        |
| - 高校拨付初审     | 姓名:             |             |        | 件制。         |                           | v *          | 身份证号: |          |        |
| - 台账信息       | 王机县亚,           |             |        | 本治面的。       |                           |              | 出作日期, |          |        |
| 资金发放         |                 | _           |        | Maus.       |                           |              |       |          |        |
| <b>恋</b> 面信自 | 字号:             |             |        | 民族:         |                           | ¥ .          |       |          |        |
|              | 家庭住址:           |             |        |             |                           | •            |       |          |        |
| 211日20年      | 毕业学校: 上海师范      | 大学 🔻        |        | 家庭电话:       |                           | •            | 邮编:   | •        |        |
| 支信权洞库        | 所学专业:           | *           |        | 学历:         | 本科                        | Ψ            | 入学时间: |          |        |
| 一 资格个进过库     | 学历明细: 本科(4年     | E) 🔻 *      |        | 学制:         | 4                         |              | 毕业时间: |          |        |
| - 学生密码重置     | 就业单位全           |             |        |             |                           |              | 就业单位邮 |          |        |
| 会 农村基层就业补偿∨  | 称:              |             |        |             |                           |              | 编:    |          |        |
| 💼 农村任教补偿代偿>  | 就业单位地           | ▼ 省/自治区/直辖市 | 5 1/地区 | 区/州(自治州)/盟  | ₹ ▼ 市/县                   |              |       |          |        |
|              | 址:              |             |        |             |                           |              |       |          |        |
|              | 春哲乡             | 乡/镇/街道 人民   | 政府     |             |                           |              |       |          |        |
|              | 就业单位电<br>话·     |             |        | 就业开始:       | a l                       | •            | 电子邮件地 | •        |        |
|              |                 | -           |        | 100 million |                           |              | 734_1 |          |        |
|              | D型服9年<br>限:     | Ŧ           |        | 航业单位        |                           | •            |       |          |        |
|              | 是否补报:(补报)       |             |        |             |                           |              |       |          |        |
|              |                 |             |        |             |                           |              |       |          |        |
|              | 学赛缴赛、减免、贷       | 吹详细信息       |        |             |                           |              |       |          |        |
|              | 学年              | 应衡学费        | 减负学费   | 其仲减免学费      | 定衡学弗                      | 贷款本金         | 倍款银行  | 补偿学费     | 代信贷款   |
|              | 第1学年            | 5000        | 0      | 0           | 5000                      | 0            | T     | 5000     | 0      |
|              | 第2学年            | 5000        | 0      | 0           | 5000                      | 0            | T     | 5000     | 0      |
|              | 第3学年            | 5000        | 0      | 0           | 5000                      | 0            |       | 5000     | 0      |
|              | 第4学年            | 5000        | 0      | 0           | 5000                      | 0            | Y     | 5000     | 0      |
|              | 台计              | 20000.00    |        |             | 20000.00<br>倍数份佳式学家北险。    | ○ 代信贷款 ● 补偿学 |       | 20000.00 | 0.00   |
|              |                 |             |        |             | 2409/11120-0017-00171128- | 费            | で見た。  | 20000.0  |        |

如下图,加红星\*附件1-4项是必须上传的,若填写了贷款信息,5-6项也需上传。

| 上传附件                                 |             | ^            |
|--------------------------------------|-------------|--------------|
| 身份证*:                                | 身份证.jpg     | 首删除          |
| 毕业证书*:                               | 毕业证书.jpg    | <b>會</b> 冊I除 |
| 劳动合同书(公务员任命文件或三方就业协议)*               | 三方就业协议,ipg  | <b>會 删除</b>  |
| 承诺书*:                                | 承诺书.jpg     | 宣删除 下载承诺书模板  |
| 委托书(贷款学生必传)*: 浏览                     | 下载委托书模板     |              |
| 国家助学贷款还款协议或借款合同补充协议(贷款<br>学生必传)*: 浏览 |             |              |
| 二次分配就业证明 : 浏 览                       | 下载二次分配就业证明格 | 莫板           |
| 学位证书: 浏 览                            |             |              |
| 学历证书电子备案表: 浏 览                       |             |              |
| 就业单位组织机构代码: 浏览                       |             |              |
| 工资发放单社保: 浏览                          |             |              |
| 企业法人营业执照: 浏 览                        |             |              |
|                                      |             |              |

保存并提交:请将信息完整填写后,确认并点"保存",否则所填信息无效。 确认信息无误后,点击"保存"右侧的"提交审核",而后将由学校进行审核。 \*

# 三、资格申请上传文件范例

(一)身份证上传范例

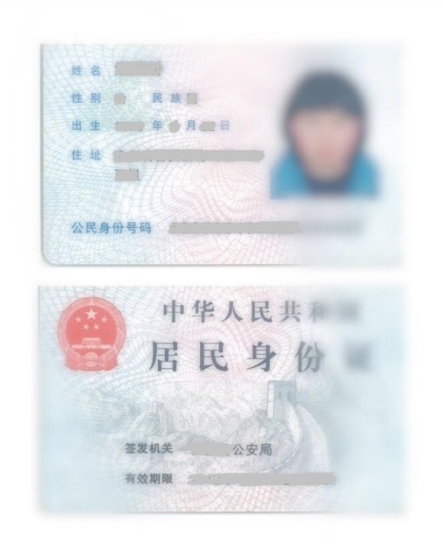

注:身份证须正反面上传,且上传彩色原件,黑白复印件无效。 (jpg格式粘贴Word即可,以下均适用)

(二) 毕业证书上传范例

|                                                                                                    | NY NY NY NY NY                                                                                                  |
|----------------------------------------------------------------------------------------------------|----------------------------------------------------------------------------------------------------|
| *****                                                                                                    | 学生 性別 ,                                                                                                    |
|                                                                                                    | 守亏                                                                                                    |
|                                                                                                    | 月至 年 月在本校 专业                                                                                                    |
|                                                                                                    | 学习,修完教学计划规定的                                                                                                    |
|                                                                                                    | 全部课程,成绩合格,准予毕业。                                                                                                 |
|                                                                                                    |                                                                                                    |
|                                                                                                    | 校(院)长:                                                                                                    |
|                                                                                                    |                                                                                                    |
|                                                                                                    |                                                                                                    |
|                                                                                                    |                                                                                                    |
|                                                                                                    | 校 名:上海师范大学                                                                                                    |
|                                                                                                    |                                                                                                    |
| A A & A MARKAN AND A MARKAN AND A MARKAN AND A MARKAN AND A MARKAN AND A MARKAN AND A MARKAN AND A MARKAN AND A |                                                                                                    |
|                                                                                                    | <u>年</u> 月日                                                                                                    |
| *1520                                                                                                    |                                                                                                    |
|                                                                                                    | and the                                                                                                    |
|                                                                                                    | the second second second second second second second second second second second second second second second se |

### 以下因篇幅所限仅展示4页,实际请按照劳动合同页面顺序上传 完整的合同文本,不要缺页。

编号:

### 事业单位聘用合同

聘用单位(甲方): 受聘人员(乙方):

云南省人力资源和社会保障厅

| 方(聘用单位)      |   |
|--------------|---|
| 名称:          |   |
| 法定代表人或委托代理人: | - |
| 地址:          |   |
| 联系电话: _      | _ |

| 乙方 (受聘人员) |   |
|-----------|---|
| 姓名:       |   |
| 性别:出生年月:  | _ |
| 身份证号码:    |   |
| 住址:       |   |
| 联系电话:     |   |

根据(国务院办公厅转发人事部关于在事业单位试行人员聘用 制度意见的通知)(国办发(2002)35 号)和\_\_\_\_\_\_\_ 规定,甲乙双方在干等自愿、协商一致的基础上,签订 如下聘用合同条款,共同通照履行。本合同自双方签订之日起生效。

一. 聘用合同期限

#### 本合同期限按下列第 <u>(-)</u> 项执行: (一) 本合同期限为\_\_\_\_\_; 自\_\_\_\_年\_\_\_月、 ∃至 \_\_\_\_\_年\_\_\_1\_ 1止,试用期为\_\_\_个月,自\_\_\_年 \_\_\_\_月、 1至\_\_\_年\_\_1\_ ∃止, (二) 本合同期限自签订之日起算,至乙方达到国家规定的进

体年龄之日终止。 (三)本合同期限自签订之日起算,至\_\_\_\_\_

\_\_\_\_\_工作任务完成时止,试用期为\_\_\_\_个月,自 年\_\_\_月\_\_\_日至\_\_\_\_年\_\_月\_\_\_日止。

#### 二. 聘用岗位及职责要求

(一)甲方聘用乙方在<u>教务处</u>部门从事<u>未详及(+1-会</u>) \_\_\_\_\_岗位的工作。

(二)由甲方确定乙方的岗位职责要求,具体内容如下:

1、遵<u>数许求,遵当咨偿各次抵宰制复,遵道业权资数许职业通提。规范沙,</u>弘禄、 承续予2,服从登续为工资排。

2、减衰左兵所磨丝的多皮技术(兵共也)圆值工作,加强义务学习之自争堕落,与财舰, 近册:周勤爱(误失地)工作方法,努力提高数月数登试铁和工作) 食囊。

3、<u>文權課題用,A麵將發換了來謝,在東數組內之減的階層增加作,美</u>病的回轉4章 <u>輕導發現 化力和自需(運自脫為簡慎者、書種 與更接 語本之執…</u>預應均同的問係" 部別,并設上版相同和13天裡。

.

#### 十二.争议处理

甲乙双方因履行费用合同发生争议的。由当事人双方协商解决. 当事人也可以自争议发生之日起の日内向有管辖政的人事少议种或 委员会申请仲裁、对仲裁裁决不服的,可以自我到仲裁裁决乙起。 I5 日內向甲方所在地或常期用合同履行地的形成人民法规规运行。 一方当事人在法定期间内不起诉又不履行仲裁裁决的,另一方当事 人可以向人民法规申请执行。 += 解释

人有关师人优优张平明的计 十三、 附到 1、甲方有权根据国家和本地方的法律、法规及有关政策的规定。 制定本单位的股票制度,并以适当方式公告,或告知乙方,作为预 行本合同的依据。乙方应当熟知本单位的股票制度,并严格遗守, 2.本合同一式三份,聘用单位和受聘人员当事人双方各执一份。 一份存入受聘人员个人档案。

甲方 (盖章) 法定代表人政 委托代理人 鉴字董章 手引 洛日 乙方 (签字盖章)

年9月8日

第5页

### (四) 承诺书上传范例

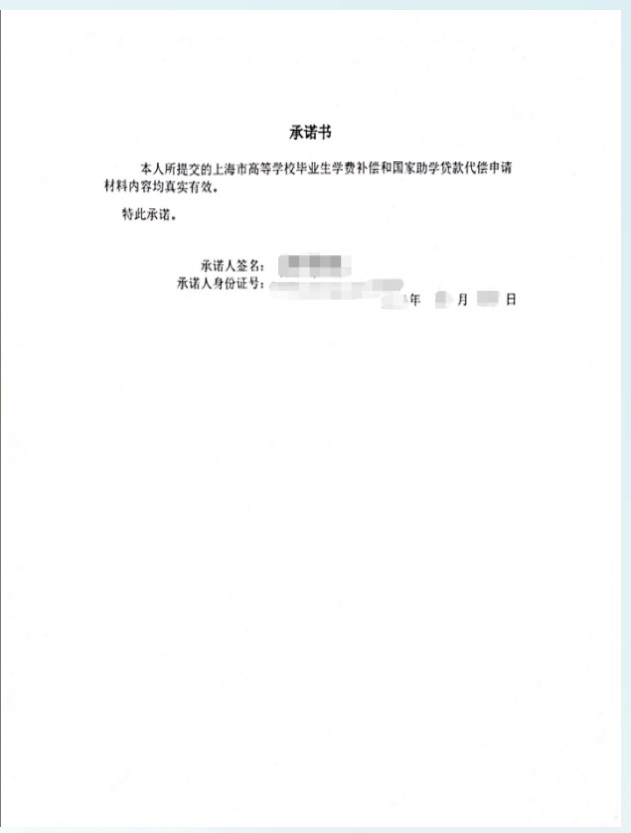

注意:承诺书须用系统中模板,承诺人手写签名、身份证号、日期均需手写。

(五)贷款委托书范例:略(仅针对有贷款的同学) 委托书须用系统中模板,本人手写签名。

(六)国家助学贷款还款协议上传范例(仅针对有贷款的同学)

如:国家开发银行生源地贷款的毕业生请提供《国家开发银行生源地信用助学贷款借款合同》文本(合同文本以学年为单位签订,凡贷款学年均需提供)。

## 四、常见问题

系统中上传附件的蓝色"浏览"按钮若无法正常显示:

(一)首先请确保使用 360 浏览器极速模式;

(二)按第一条操作后仍无法正常显示的,请下载 Flash 插件,可在 360 软件管家中搜索 "Flash大厅"并安装,申请过程全部完毕后卸载即可。

| 腸 360软件管家                  | ✔ 猎鱼达人-3D高爆捕鱼 Q                                                                                                    |    |
|----------------------------|----------------------------------------------------------------------------------------------------|----|
| 宝库<br>② 热门<br>④ 游戏<br>□ 必备 | Flash大厅       2.3<br>*****         版本: 3.4.5.35       大小: 82.75 MB       更新: 2024-06-03         ② 安全检测       田 适合当前系统 | 安装 |

# 五、备 注

本科生如在网上申请时遇到问题,可咨询校学生资助管理中心。 联系人: 王老师 电话: 021-64324942

> 上海师范大学学生工作部(处) 学生资助管理中心 2025年7月1日